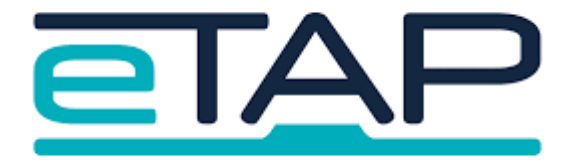

# Using eTAP with PaCT

## **Instructions:**

PaCT can be set up to load the overall level for a student in reading, writing and maths each night. The teacher completes their tasks in PaCT and then overnight updates will be completed to your eTAP SMS.

SETUP:Only people with administration rights in eTAP can complete these steps

1. Select Admin tools

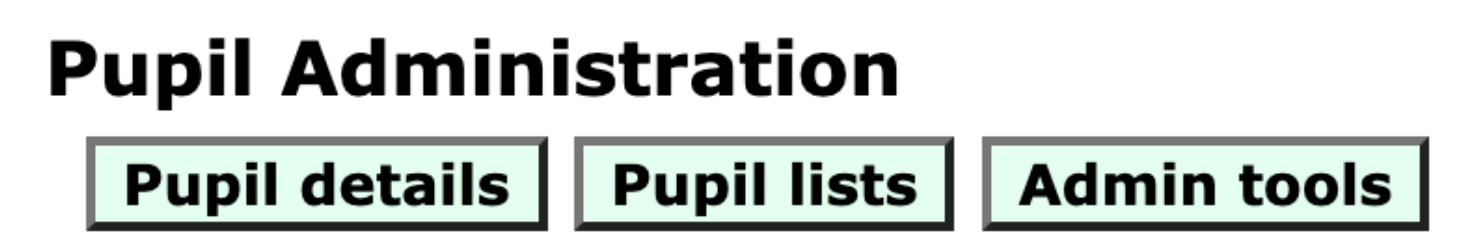

2. On the next screen, click on the Pact Management button

| Return to Menu        |  |  |  |
|-----------------------|--|--|--|
|                       |  |  |  |
| Simple Billing        |  |  |  |
| Summary Reports       |  |  |  |
| Exporting/BOT Options |  |  |  |
| NZCER download/upload |  |  |  |
| End of Year Procedure |  |  |  |
| Manage Users / Rooms  |  |  |  |
| Audit / Log View      |  |  |  |
| Pupil Data Transfer   |  |  |  |
| School Calendar       |  |  |  |
| School eTAP password  |  |  |  |
| PaCT Management       |  |  |  |
| Covid Tracker         |  |  |  |

Note: If you do not see this option, please complete as help request to ask for it to be turned on.

### 3. Paste in the secret code that you have copied from the PaCT management website, then save secret.

### PaCT Management | MOE: 2563

#### Manual Upload To PaCT

| PaCT API: https://pact.education.govt.nz/sms-api/v1/upload-ide |        |                                                                         |
|----------------------------------------------------------------|--------|-------------------------------------------------------------------------|
|                                                                |        | 38b95eb6b097b852cc2a34c40f6522cf10a06: Save Secret Identity Data Export |
| Date                                                           | Status |                                                                         |
| 2022-01-25 10:50:03                                            | ок     |                                                                         |
| 2022-01-25 10:49:59                                            | ок     |                                                                         |
| 2021-11-24 11:09:52                                            | ОК     |                                                                         |
| 2021-11-15 11:17:07                                            | ок     |                                                                         |
| 2021-07-27 16:28:06                                            | ок     |                                                                         |
| 2021-07-19 08:43:32                                            | ОК     |                                                                         |
| 2020-11-30 13:35:20                                            | ОК     |                                                                         |
| 2020-06-24 14:44:19                                            | ОК     |                                                                         |
|                                                                |        |                                                                         |

4. Then message the helpdesk to ask for the markbooks to be created for your data to be displayed. You will be able to see data in the **learner profile, assessment and class profiles in the Learner Hub too**. If your class profile is not showing the most recent information, please contact the helpdesk.

Contact phone number for eTAP: 09 263 4827 or complete a help request if you have any questions.